## Het formulier invullen

- De gemachtigde(\*) gaat naar <u>de pagina voor de subsidie-aanvraag "Natuur in je School"</u> en start de aanvraag.
- De gemachtigde(\*) vult het webformulier in en dient dit vervolgens namens diens school of vormingsinstelling in.

(\*) Om gemachtigd te zijn dient onderstaande instructie gevolg te worden!

## Voorbereidende instructie (voor lokale beheerders, schooldirecteur)

Het webformulier is ontsloten via het e-Loket "Subsidies" van het Agentschap voor Natuur en Bos. De aanvrager moet over de correcte gebruikersrechten beschikken om toegang te krijgen tot het formulier. Deze worden ingesteld via het toegangsbeheer van de Vlaamse Overheid. Binnen de doelgroep "Onderwijsen vormingsinstellingen" zijn alle schooldirecteurs automatisch "hoofd lokale beheerder" van hun instelling. De inzender van het subsidieformulier dient echter bijkomend over de benodigde gebruikersrechten te beschikken.

Er zijn 2 opties:

## OPTIE 1: Directeur verzendt het formulier

- De directeur (of hoofd lokale beheerder) kent zichzelf eerst een gebruikersrecht toe voor het ANB eloket.
  - De directeur (of hoofd lokale beheerder) gaat naar <u>het gebruikersbeheer van de Vlaamse</u> <u>Overheid</u> en authenticeert zichzelf via e-ID of ItsMe.
  - Meldt zich aan namens de doelgroep "**Onderwijs- en vormingsinstellingen**" (dus niet via diens persoonlijke naam of andere hoedanigheid!)
  - Kent zichzelf het gebruikersrecht "ANB eLoket Subsidies Gebruiker" toe
    - Dit kan via de blauwe knop "Een nieuw recht toekennen"
    - Op <u>Gebruikersbeheer Vlaamse overheid Een recht toekennen</u> is hierover een duidelijke video-instructie terug te vinden
    - vb. onderstaande afbeeldingen: hoofd lokale beheerder Sven Vanderheyden van "Thomas Moore hogeschool" kent zichzelf een gebruikersrecht "ANB eLoket Subsidies" toe met als profiel "Indiener investeringssubsidies"
    - Zowel de profielen "Indiener investeringssubsidies" als "Ondertekenaar niveau 1" dienen geselecteerd te worden.
    - Bij de periode geeft u aan wanneer u deze gebruikersrechten wenst toe te kennen door de juiste begin- en einddatum in te geven.
- De directeur is nu gemachtigd om <u>het webformulier</u> in te dienen.

| Voornaam: Sven            | Geslacht:                                 | м      |                                    |
|---------------------------|-------------------------------------------|--------|------------------------------------|
| Naam: Vanderheyden        | Bron:                                     | VKBP   | _                                  |
| Geboortedatum: 09/12/1973 | Status werkstroom :                       | Actief | <b>~</b>                           |
|                           |                                           | Stap   | 1 van 3: Selecteer gebruikersrecht |
| (?) Organisatie naam:     | MECHELEN - Thomas More Mechelen-Antwerpen |        |                                    |
| Instellingsnummer:        | 103598                                    |        |                                    |
| Categorie:                | Medewerker                                |        |                                    |
| • ① Gebruikersrecht:      | ANB eLoket Subsidies Gebruiker            |        | •                                  |
|                           | 1                                         |        | ٩                                  |
| nuleer Verder             | ACM-toepassing-beheerder                  |        | ^                                  |
|                           | ANB eLoket Natuurbeheerplannen Gebruiker  |        |                                    |
|                           | ANB eloket Openbaar Onderzoek gebruiker   |        |                                    |
|                           | ANB eLoket Verkenningsnota Gebruiker      |        | ·                                  |
|                           | ANB OpenID Connect POC Gebruiker          |        |                                    |
|                           | ANB Passende Beoordeling Gebruiker        |        |                                    |

| Voornaam:      | Sven                        | Geslacht                                                                            | м                                                                     |
|----------------|-----------------------------|-------------------------------------------------------------------------------------|-----------------------------------------------------------------------|
| Naam:          | Vanderheyden                | Bron:                                                                               | VKBP                                                                  |
| Geboortedatum: | 09/12/1973                  | Status werkstroom :                                                                 | Actief                                                                |
|                |                             |                                                                                     | Stap 2 van 3: Details gebruikersrecht                                 |
|                | Organisatie naam:           | MECHELEN - Thomas More Mechelen-Antwerpen                                           |                                                                       |
|                | Instellingsnummer:          | 103598                                                                              |                                                                       |
|                | Categorie:                  | Medewerker                                                                          |                                                                       |
|                | Gebruikersrecht:            | ANB eLoket Subsidies Gebruiker                                                      |                                                                       |
|                | Omschrijving van het recht: | Dit recht geeft toegang tot het eLoket Subsidies Natuur                             | van het Agentschap Natuur en Bos                                      |
|                | •Begindatum (dd/mm/jjjj);   | 25/07/2022                                                                          |                                                                       |
|                | Einddatum (dd/mm/jjjj):     | 25/07/2026                                                                          |                                                                       |
|                | «Profiei:                   | Beschikbaar<br>Ind<br>C<br>C<br>C<br>C<br>C<br>C<br>C<br>C<br>C<br>C<br>C<br>C<br>C | Geselecteerd<br>Jiener Investeringssubsidies<br>idertekenaar niveau 1 |
|                | •Reden:                     | Test                                                                                | Ç∂                                                                    |

## OPTIE 2: Een medewerker vult het formulier in en verzendt het zelf

- De directeur (of hoofd lokale beheerder) gaat naar <u>het gebruikersbeheer van de Vlaamse Overheid</u> en authenticeert zichzelf via e-ID of ItsMe.
- De directeur meldt zich aan namens de doelgroep "**Onderwijs- en vormingsinstellingen**" (dus niet via diens persoonlijke naam of andere hoedanigheid!)
- De directeur controleert of de gebruiker reeds gekoppeld is met diens onderwijsinstelling. Mocht dat nog niet gebeurd zijn dient de gebruiker eerst te worden toegevoegd.
  - Op <u>Gebruikersbeheer Vlaamse overheid Een gebruiker toevoegen</u> is hierover een duidelijke video-instructie terug te vinden
- De directeur kent de medewerker het gebruikersrecht "ANB eLoket Subsidies Gebruiker" toe
  - Op <u>Gebruikersbeheer Vlaamse overheid Een recht toekennen</u> is hierover een duidelijke video-instructie terug te vinden
  - (instructie analoog met instructie van OPTIE 1)
- De medewerker is nu gemachtigd om <u>het webformulier</u> in te dienen.

Heb je verdere vragen i.v.m. toegangsbeheer van de Vlaamse Overheid? Bezoek zeker

<u>Praktische info voor lokale beheerders | Vlaanderen Intern.</u> Hier vind je alle nodige praktische informatie.